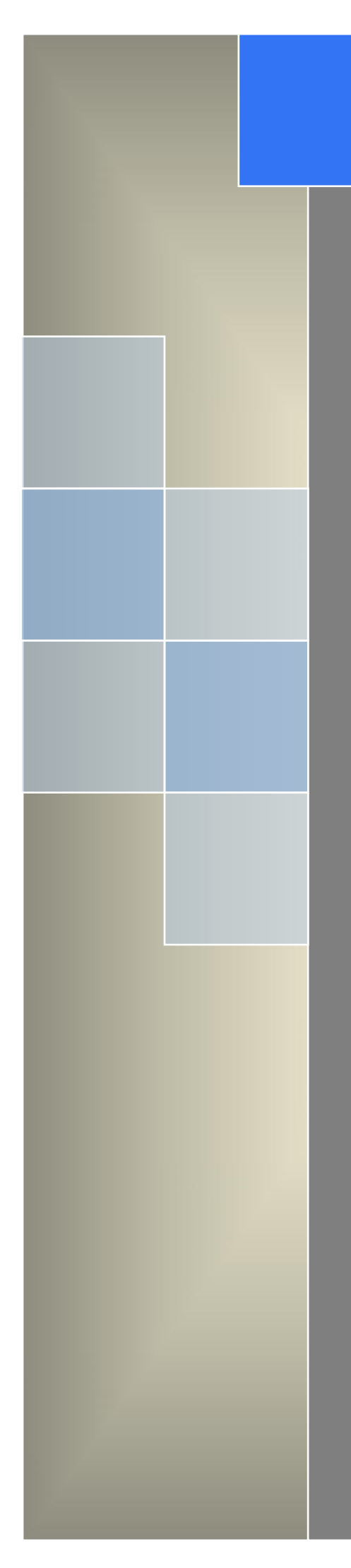

# User Manual ---Apply to RT600 4G/3G RTU

v1.2 http://www.wlink-tech.com March 2020

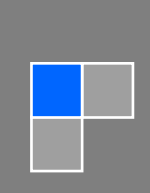

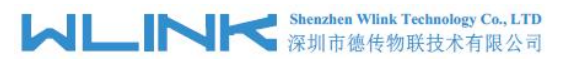

#### Copyright © Shenzhen WLINK Technology Company Limited 2012 $\sim$ 2020

Without our written approval, anyone can't extract, copy whole or part of content of this file and can't spread out in any format.

#### Caution

Due to product updates or functional upgrading, we may renew the content of this file, and this file only for reference. All statement, information, suggestion .etc in this file do not compose any form of guarantee and we WLINK reserves the right of final explanation.

#### Shenzhen WLINK Technology Company Limited

| Add: | 2A, F5 Building, TCL International E City, No.1001 Zhongshanyuan Rd., Nanshan Dist., Shenzhen, 518052, China |
|------|----------------------------------------------------------------------------------------------------|
| Web: | http://www.wlink-tech.com                                                                                    |

- Service Email: support@wlink-tech.com
- Phone: 86-755-86089513
- Fax: 86-755-26059261

# Contents

| 1 Product Introduction                      |
|---------------------------------------------|
| 1.1 Product Overview                        |
| 1.2 Typical Application Diagram3            |
| 1.3 Features4                               |
| 2 Hardware Installation1                    |
| 2.1 LED Status1                             |
| 2.2 Dimension2                              |
| 2.3 How to Install2                         |
| 3 RTU Configuration5                        |
| 3.1 RT600 Config Tool Serial Port Settings5 |
| 3.2 RTU Configuration7                      |
| 4 Programmable Command Demo19               |

# Product Introduction

## 1.1 **Product Overview**

RT600 offers two serial ports and I/O ports, enabling it to connect to a variety of fields devices. With PPP, TCP/IP protocol, it could convert user serial port data to mobile 4G/3G/2G IP network data and transmit the data to customer's data master via transparent TCP/UDP protocol. DI ports support various of digital signal such as door sensor and smoke detector. AI ports support 4~20mA/0~5V signal such as temperature sensor and humidity sensor. Especially, WL-RT600 is programmable for users to customize DI/AI ports and Modbus properties according to various application requirements.

# 1.2 Typical Application Diagram

RT600 4G/3G RTU widely used in Cold Chain Logisitcs, Oil&Gas, Power, Environment Protection, Water Conservancy and Lighting control monitoring and other industries fields.

#### Kenzhen Wlink Technology Co., LTD 深圳市徳传物联技术有限公司

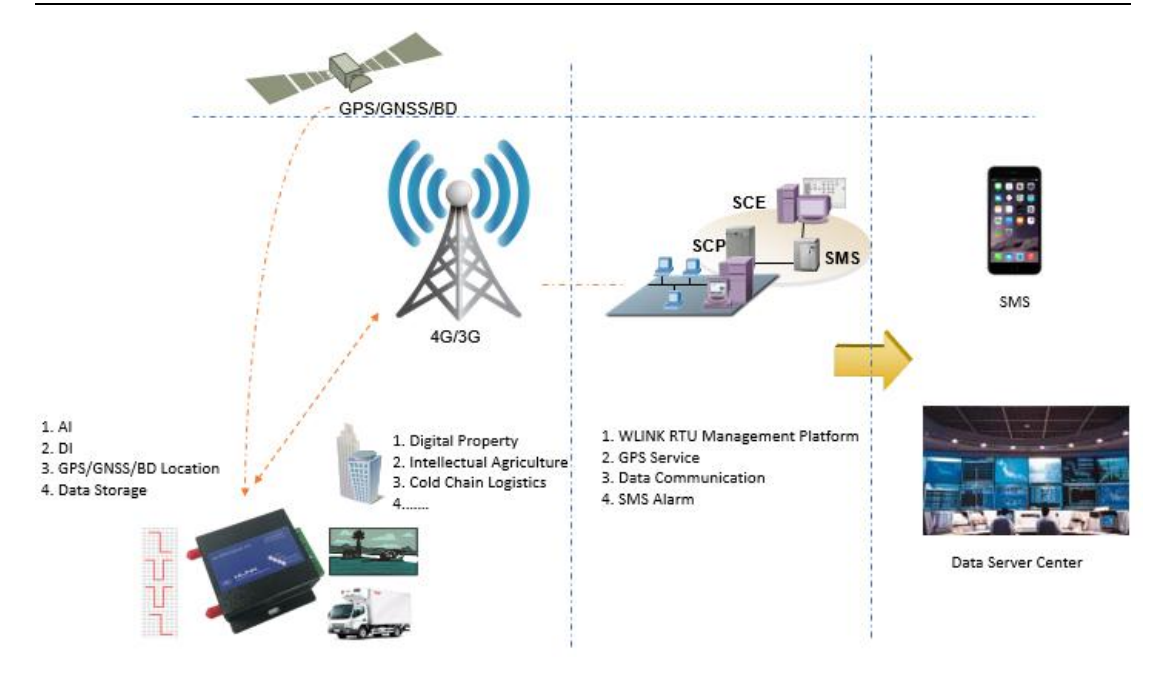

Figure 1-1 Network Topology

# 1.3 Features

- Integrated 4G/3G/2G cellular communication
- Support programmable function
- Standard PPP, TCP/UDP/IP and Modbus-RTU protocol
- Industrial pluggable terminal block
- RS232 port for Configuration
- RS485 port for data transmission
- 2 Analog inputs and 2 Digital inputs
- Memory data storage optional
- Built-in GPS optional

- Built-in RTC, support real-time clock
- Optimized EMC design
- Support APN and VPDN private network
- Support short message service (SMS)
- Support transparent data transmission
- Support data service center with dynamic IP address
- Support LED status indication
- Wide range voltage input
- External power on/off control

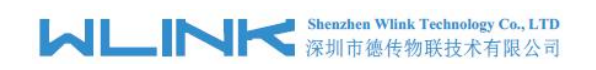

# Hardware Installation

This chapter is mainly for installation introduction, there would be some difference between the scheme and real object. But the difference doesn't have any influence to products performance.

## 2.1 LED Status

LED indicator Status

| silk-screen | color | status                       | Indication    |
|-------------|-------|------------------------------|---------------|
|             | Red   | Weak Signal                  | CSQ<21        |
|             | Green | Good Signal                  | CSQ≥21        |
|             |       | Fast Blinking                | Self-checking |
| NET         |       | Light on<br>1s,Light off 2s  | Standby       |
|             |       | Light on 2s,<br>Light off 1s | Online        |
| PWR         | Green | Light on                     | RTU running   |
| GPS         | Green | Light on                     | GPS enabled   |

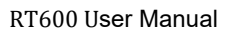

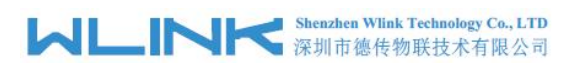

# 2.2 **Dimension**

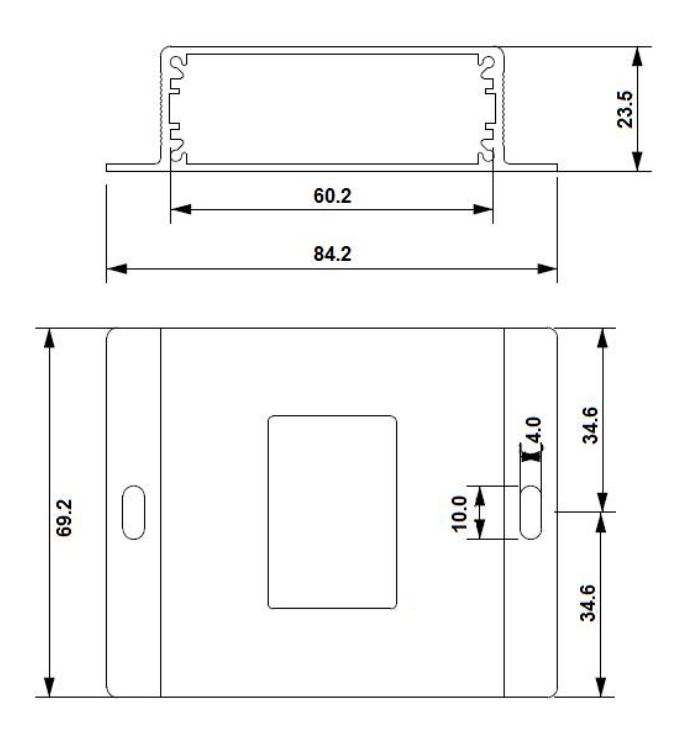

## 2.3 How to Install

#### 2.3.1 SIM/UIM card installation

Open SIM shelter by screw-driver, then insert SIM/UIM card.

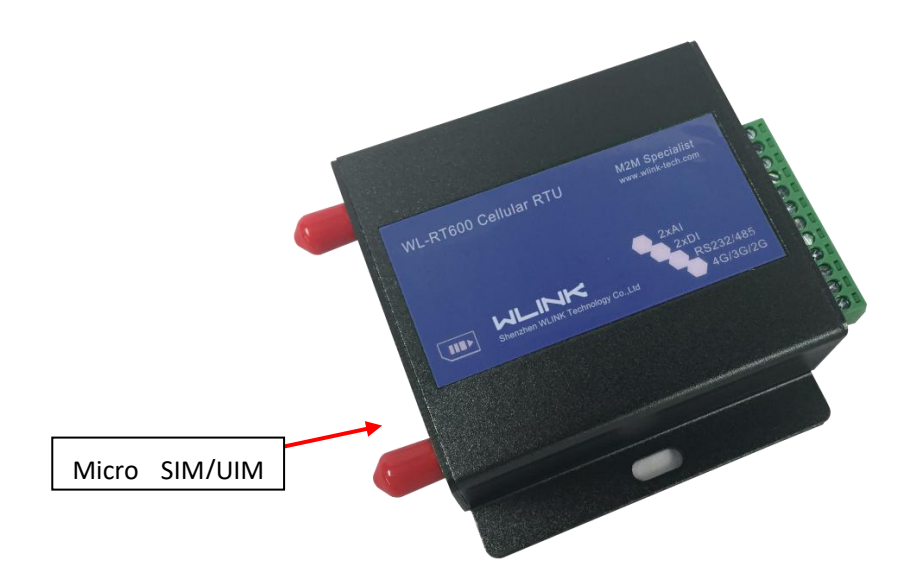

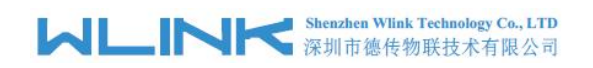

# CAUTION

Before connecting, please disconnect any power resource of RTU

#### 2.3.2 Interfaces

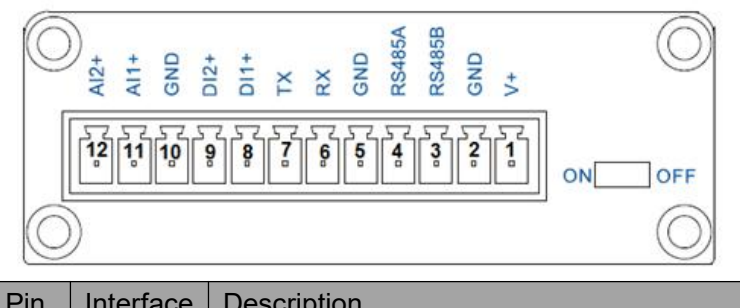

| Pin | Interface | Description                                       |
|-----|-----------|---------------------------------------------------|
| 1   | V+        | Power Vin+, Anti reverse                          |
| 2   | GND       | Power GND                                         |
| 3   | RS485-B   | RS485 B, 57600bps as default                      |
| 4   | RS485-A   | RS485 A                                           |
| 5   | GND       | GND for RS232 communication                       |
| 6   | RX        | RS232 RX, 57600bps as default                     |
| 7   | ТХ        | RS232 TX                                          |
| 8   | DI1+      | Digital Input, Dry Contact                        |
| 9   | DI2+      | Digital Input, Dry Contact                        |
| 10  | GND       | Short to DI                                       |
| 11  | AI1+      | Analog Inputs, 4~20mA or 0~+5V, 12bits Resolution |
| 12  | AI2+      | Analog Inputs, 4~20mA or 0~+5V, 12bits Resolution |

#### 2.3.4 Power Supply

In order to get high reliability, adapt wide voltage input: +7.5V $\sim$ +32VDC, support hot plug and complex application environment.

#### 2.3.5 Review

After insert the Micro SIM/UIM card, connect serial cable, necessary antenna, then connect power cable.

# CAUTION

Please connect the antenna before connect the power cable, otherwise because of impedance mismatching, the signal maybe poor.

Notice:

Step 1 Check antenna connection.

3

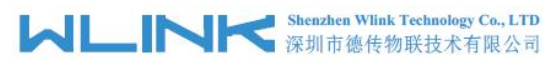

Step 2 Check Micro SIM/UIM card, configure SIM/UIM card is available.

Step 3 Power on RTU

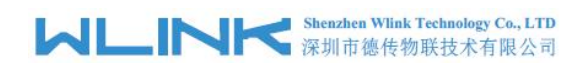

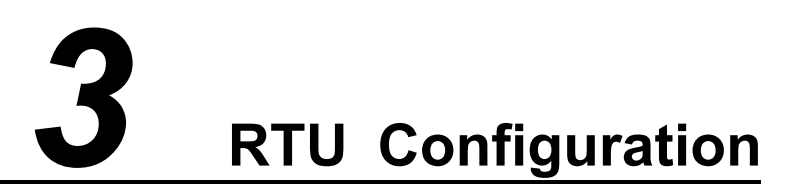

## 3.1 **RT600 Config Tool Serial Port Settings**

Run RTU Config Tool, click Config button to setup serial port parameters as below.

| 0              |                             | RT600 Config Tool v1.0.3                | - 🗆 🗙              |
|----------------|-----------------------------|-----------------------------------------|--------------------|
| RT600 Confi    | g Tool                      |                                         |                    |
| at com         | COM Optional<br>Port COM1 • | Function Disabled                       |                    |
| 🖶 Cellular     | Parameters                  | Connection Setup                        |                    |
| 🏦 Serial APP.  | Baud Rate 57600             | Port COM3 💌                             | ity Bit none 💌     |
| 😲 RTU          | Modbus Slave Address        | Baud Rate 57600                         |                    |
| > Location     | Slave Address 1024          | Parity Bit none                         |                    |
| 🖳 Manage       |                             | Switch cmd ++++++                       |                    |
| 🕵 Others       |                             |                                         |                    |
| 🕵 Upgrade      |                             | V DK X Cancel                           | 1                  |
| 📰 Product Info | S Config Connect            | 🛛 Disconnect 🛛 🕒 Import 🖉 Export 🖉 Fact | ory Default        |
|                |                             |                                         |                    |
| V1.0.3         | COM3,57600-1, none-+++++    | Shenzhen Wlink Technology Co.,Limited   | www.wlink-tech.com |

Baud Rate: 57600bps Data Bit: 8bit Parity: None Stop Bit: 1bit

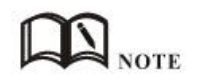

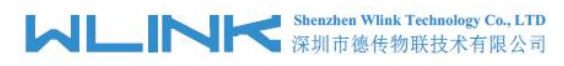

Click Connect button, RTU will be connected to the tool and enter configuration mode. If the connection is successful, it will display Connected RTU dialog box as below.

| 0               | RT600 Config Tool v1.0.3                                                           | - 🗆 🗙 |
|-----------------|------------------------------------------------------------------------------------|-------|
| RT600 Confi     | ig Tool                                                                            |       |
|                 | COM Orthogol                                                                       |       |
| <b>緍</b> COM    |                                                                                    |       |
|                 | Port COM1 V Function Disabled V                                                    |       |
| 🖶 Cellular      |                                                                                    |       |
| A control ADD   | Parameters                                                                         |       |
| gig Serial APP. | Baud Rate 57600 💌 Data Bit 8 💌 Stop Bit 1 💌 Parity Bit none 💌                      |       |
| 🕄 RTU           |                                                                                    |       |
| -               | Modbus Slave Address                                                               |       |
| > Location      | Slave Address 1024                                                                 | _     |
|                 |                                                                                    |       |
| u Manage        |                                                                                    |       |
| Others          |                                                                                    |       |
| <u> </u>        |                                                                                    |       |
| 🔁 Upgrade       |                                                                                    |       |
|                 |                                                                                    |       |
| Product Info    | 🚯 Config 🕘 Connect 🔘 Disconnect 🕒 Import 🖻 Export 🖸 Factory Default                | Save  |
|                 | The serial port has been opened.                                                   |       |
|                 | Connecting RT600                                                                   |       |
|                 | Connected RT600                                                                    |       |
|                 |                                                                                    |       |
| V1.0.3          | COM3,57600-1, none-++++++ Shenzhen Wlink Technology Co.,Limited www.wlink-tech.com |       |

【Config】 Tool Serial port configuration.

【Connect】Connect RTU.

[Disconnect] Close serial port to leave configuration mode.

[Import] Import configuration file into Config tool.

**[**Export **]** Export current settings to file. It's convenient for butch setup.

【Default】 Setup RTU to default settings.

【Read】Inquiry current RTU setting.

[Save] Save settings to RTU.

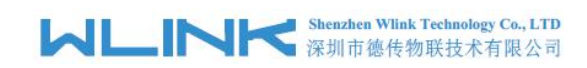

# 3.2 **RTU Configuration**

### 3.2.1 RTU COM Settings

| 0            | RT600 Config Tool v1.0.3 – 🗆 🗙                                                     |
|--------------|------------------------------------------------------------------------------------|
| RT600 Confi  | g Tool                                                                             |
| a COM        | COM Optional Port COM1  Function Disabled                                          |
| 🖶 Cellular   | Baud Rate     57600     Data Bit     8     Stop Bit     1     Parity Bit     none  |
| 😨 RTU        | Modbus Slave Address                                                               |
| > Location   | Slave Address 1024                                                                 |
| 🕒 Manage     |                                                                                    |
| 🔁 Others     |                                                                                    |
| 🕵 Upgrade    |                                                                                    |
| Product Info | Save                                                                               |
|              |                                                                                    |
| V1.0.3       | COM3,57600-1, none-++++++ Shenzhen Wlink Technology Co.,Limited www.wlink-tech.com |

#### RTU Serial port settings instruction.

| Parameters       | Description                                                                                                    | Instruction                                                                                                    | Default |
|------------------|----------------------------------------------------------------------------------------------------|----------------------------------------------------------------------------------------------------|---------|
| COM Options      | RT600 supports one RS232 and one<br>RS485. RS232 for Config and Debug<br>as default, RS485 for data<br>communication. | COM1 for RS232<br>COM2 for RS485                                                                                                    |         |
| Function Options | Supports data transfer and modus modes.                                                                               |                                                                                                    |         |
| Baud rate        | Serial port properties                                                                                                | 300/600/1200/2400/4800/9600/19200/384<br>00/57600/115200 optional.<br>RS232 Port for 57600bps as default.<br>RS485 Port for 57600bps as default. |         |
| Data bits        |                                                                                                    | 8                                                                                                    | 8       |
| Stop bits        |                                                                                                    | 1/2                                                                                                    | 1       |
| Parity           |                                                                                                    | NONE/ODD/EVEN                                                                                                    | NONE    |

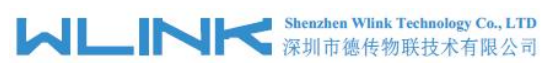

RT600 User Manual

| Parameters              | Description                                                         | Instruction | Default |
|-------------------------|---------------------------------------------------------------------|-------------|---------|
| Modbus Slave<br>Address | The address for Modbus slave<br>address which is connected to RT600 |             |         |

## 3.2.2 Cellular Settings

| 0            | RT600 Config Tool v1.0.3                                                           | ×      |
|--------------|------------------------------------------------------------------------------------|--------|
| RT600 Confi  | ig Tool                                                                            |        |
| f COM        | Cellular Setting APN cmnet                                                         |        |
| e Cellular   | Username Password                                                                  |        |
| 😲 RTU        | PING<br>IP Address 0.0.0.0                                                         |        |
| > Location   | Domain Name                                                                        |        |
| Cothers      | PIN                                                                                |        |
| 🗘 Upgrade    | PIN Code                                                                           |        |
| Product Info | St Config Connect Disconnect En Import Export Factory Default                      | ∜ Save |
| V1.0.3       | COM3,57600-1, none-++++++ Shenzhen Wlink Technology Co.,Limited www.wlink-tech.com |        |

#### RTU Network settings instruction

| Parameters          | Description                                                                                  | Instruction                                                                                                    | Default |
|---------------------|----------------------------------------------------------------------------------------------|----------------------------------------------------------------------------------------------------|---------|
| APN                 | SIM information for dial up                                                                  | 1~63bytes                                                                                                    | cmnet   |
| User name           |                                                                                              | 0~63bytes                                                                                                    | NULL    |
| Password            |                                                                                              | 0~63bytes                                                                                                    | NULL    |
| Ping IP address     | Check destination IP address                                                                 |                                                                                                    | 0.0.0.0 |
| Ping Domain<br>Name | Check destination domain name. If IP<br>0.0.0.0 and domain name is null, Ping<br>is disable. | 0~63byts                                                                                                    | NULL    |
| Interval            | PING check interval when idle.                                                               | 0~255mins<br>0 indicates PING is disable status.                                                                     | 0       |
| PIN Code            | SIM card PIN Lock                                                                            | If SIM card is configured PIN Code, it need<br>to configure PIN code so in RTU so that<br>RTU can identify SIM card. |         |

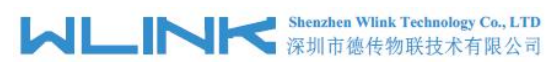

RT600 User Manual

| Parameters | Description | Instruction                                                                                                  | Default |
|------------|-------------|----------------------------------------------------------------------------------------------------|---------|
|            |             | It need to check PIN code correctly, if not,<br>the SIM card will be damaged if configure<br>error PIN code. |         |

# 3.2.3 Serial App. Settings

| 0            | RT600 Config Tool v1.0.3 -                                                         |      |
|--------------|------------------------------------------------------------------------------------|------|
| RT600 Confi  | ig Tool                                                                            |      |
|              | Run Mode                                                                           | ^    |
| f COM        | Serial App. Disabled -                                                             |      |
| 👝 Cellular   | Run Mode   Online Mode                                                             |      |
| serial APP.  | Wakaup Mode 🗆 Serial dat 🗂 SMS 📄 Timing Timing 10 secs                             |      |
|              | Idle Time 10 seconds                                                               |      |
| 😲 RTU        | Reconnection 10 seconds                                                            |      |
| > Location   | Serial Port Communication                                                          |      |
| 🕒 Manage     | Protocol Transpar 💌                                                                |      |
| 🕵 Others     | MTU 10 byte Data Interval 10 ms                                                    |      |
| Ct Upgrade   | Connection Setting                                                                 | _    |
|              | Server IP 0.0.0.0 Port 40009 Protocol TCP -                                        | v    |
| Product Info | S Config Connect D Disconnect E Import Export Factory Default                      | Save |
|              |                                                                                    |      |
|              |                                                                                    |      |
|              |                                                                                    |      |
| V1.0.3       | COM3,57600-1, none-++++++ Shenzhen Wlink Technology Co.,Limited www.wlink-tech.com |      |

#### MLINK Shenzhen Wlink Technology Co., LTD 深圳市徳传物联技术有限公司

| 0                | RT600 Config Tool v1.0.3                                                              | <mark>- × -</mark> |
|------------------|---------------------------------------------------------------------------------------|--------------------|
| RT600 Conf       | Fig Tool                                                                              |                    |
| 循 COM            | Server IP 0.0.0.0 Port 40009 Protocol TCP  Domain                                     | Ŷ                  |
| 🖶 Cellular       | Heartbeat Interval Interval 0 0~65535 secs                                            |                    |
| 😲 RTU ≽ Location | Custom Device ID Device ID                                                            |                    |
| 🕮 Manage         | Custom Heartbeat Package  Insert ID into Package ID position 0 0~24  Enabled Custom H |                    |
| Upgrade          | Custom Heartbeat                                                                      | -<br>              |
| No 62            | St Config Connect Disconnect Export Factory Default                                   | 7 Save             |
| V1.0.3           | COM3,5/600-1, none-++++++ Shenzhen Wlink Technology Co.,Limited www.wlink-tech.com    |                    |

#### RTU Connection settings instruction

#### Serial APP. is used for the communication between RS485 and data server.

| Parameters                   | Description                                                                              | Instruction                                                                                                    | Default |
|------------------------------|------------------------------------------------------------------------------------------|----------------------------------------------------------------------------------------------------|---------|
| Serial APP                   | Disable and enable options                                                               | Serial port to IP communication application                                                                                                    | disable |
| Run Mode                     | ONLINE/WAKEUP                                                                            | [ONLINE] After powered on, RTU<br>automatically connect and reconnect to<br>data center server to keep online always<br>[WAKEUP] After Powered on, RTU will<br>work at standby mode. Once RTU<br>received wakeup command such as SMS,<br>serial data triggering or counted timing<br>time, RTU will dial up and connect to data<br>center server. After idle time, RTU will<br>re-enter wake up mode. | ONLINE  |
| Idle Time                    | RTU will enter standby status after idle time.                                           | Idle time is only suitable for wakup mode.<br>0~65535s                                                                                                    | 10s     |
| Reconnect                    | RTU reconnect to data center server<br>after interval time when connection is<br>failed. | 0, 5~65535s<br>0 for Immediate reconnection                                                                                                    | 10s     |
| Serial Port<br>Communication | At present, only Transparent Mode available.                                             |                                                                                                    |         |

#### Shenzhen Wlink Technology Co., LTD 深圳市徳传物联技术有限公司

| RT600 User Manua | I |
|------------------|---|
|------------------|---|

| Parameters                     | Description                                                                                                    | Instruction                                                                                              | Default  |
|--------------------------------|----------------------------------------------------------------------------------------------------|----------------------------------------------------------------------------------------------------|----------|
| MTU                            | The max transmission unit. Once data<br>package length exceed to MTU, DTU<br>will split data package as MTU.                                                                                | 10~1024 bytes                                                                                            | 10 bytes |
| Data Interval                  | The Data Interval is the waiting time<br>interval for transmitting the data<br>package that is less the MTU. If the<br>last package equals to the MTU, DTU<br>will transmit it immediately. | 10~1000 ms                                                                                               | 10 ms    |
| Server IP                      | Data server center IP address(static IP address)                                                                                                    |                                                                                                    |          |
| Port                           |                                                                                                    | 0~65535                                                                                                  | 40009    |
| Protocol                       | UDP/TCP optional                                                                                                    |                                                                                                    | UDP      |
| Domain                         | Used for dynamic IP address in HQ.                                                                                                    | Only setup server IP as 0.0.0.0, it's available.                                                         | N/A      |
| Heartbeat<br>Interval          | 0~65535s                                                                                                    | RTU will automatically send heartbeat to<br>server in order to keep connection.<br>0 means no heartbeat. | 0        |
| Custom Device<br>ID            | Identify DTU in data server center                                                                                                    | 4byte length                                                                                             | 0        |
| ID Position                    | ID insert data package in order to identify which RTU sent data.                                                                                                    | 0~24bytes                                                                                                | 1        |
| Custom<br>Heartbeat<br>Package | RTU log in data center server and keep connection.                                                                                                    | 0~24bytes                                                                                                | NULL     |
| Custom ACK<br>Package          | RTU receive ACK after sent<br>heartbeat. If no ACK 3times in<br>succession, DTU will reconnect to<br>data center server.                                                                    | 0~24bytes                                                                                                | NULL     |

#### 3.2.4 RTU Settings

RTU. is used for data collection from AI and DI interface.

# Shenzhen Wlink Technology Co., LTD 深圳市徳传物联技术有限公司

| RT600 | User | Manual |
|-------|------|--------|
|-------|------|--------|

| 0                                                                                                    | RT600 Config Tool v1.0.3 🛛 🗕 🗆 🔜                                                                                                    | × |
|----------------------------------------------------------------------------------------------------|----------------------------------------------------------------------------------------------------|---|
| RT600 Confi                                                                                                    | g Tool                                                                                                    |   |
|                                                                                                    | Run Mode                                                                                                    | ^ |
| 稽 COM                                                                                                    | RTU Function Fnabled                                                                                                    |   |
| <del>a</del> Cellular                                                                                                    | Alarm Data 💌                                                                                                    |   |
| Serial APP.                                                                                                    | Protocol WLINK protocol 🗸                                                                                                    |   |
|                                                                                                    | Local Modbus address 10 (HEX format)                                                                                                    |   |
| 😍 RTU                                                                                                    |                                                                                                    |   |
| > Location                                                                                                    | Report interval 10 secs                                                                                                    |   |
| 2 Location                                                                                                    | Reconnection 10 secs                                                                                                    |   |
| 🕒 Manage                                                                                                    | ☐ Auto-offline                                                                                                    |   |
| 🔁 Others                                                                                                    | Connection Setting                                                                                                    |   |
| Ct Upgrade                                                                                                    | Sever IP 0.0.0.0 Port 40009 Protocol TCP-CLIENT -                                                                                                    |   |
| · · · · · · · · ·                                                                                                    | Domain                                                                                                    | ¥ |
| 📰 Product Info                                                                                                    | 🐒 Config 🕘 Connect 💿 Disconnect 🕞 Import 🏠 Export 🖸 Factory Default 🕴 Read 🖞 Save                                                                                                    | 1 |
| V1.0.3                                                                                                    | COM2 57600 1 more to the tech com                                                                                                    |   |
| 1 11010                                                                                                    | VATIVES FOUNDED VIEW TECHNOLOGY CO. LITIUED VIEW TECHNOLOGY CO. LITIUED                                                                                                    |   |
|                                                                                                    | COMS,57000-1, none-++++++ Shenzhen wink recinology Co.,Linited www.wink-recit.com                                                                                                    |   |
| 0                                                                                                    | RT600 Config Tool v1.0.3 – 🗆                                                                                                    | × |
| CRT600 Confi                                                                                                    | RT600 Config Tool v1.0.3 - C                                                                                                    | × |
| CRT600 Confi                                                                                                    | RT600 Config Tool v1.0.3 - Config Tool v1.0.3 - Con | × |
| <b>RT600 Confi</b><br>हई COM                                                                                                    | RT600 Config Tool v1.0.3     -       © Tool     Image: SMS alarm setting       SMS includes device ID     disable •       SMS includes signal value     diablec •                                                                                                    | × |
| <b>RT600 Confi</b><br>श्च COM<br>न्द Cellular                                                                                                    | g Tool<br>SMS alarm setting<br>SMS includes device ID disable  SMS includes signal value diablec                                                                                                    | × |
| ि<br>RT600 Confi<br>श्च COM<br>न Cellular<br>क्षे Serial APP.                                                                                                    | Tool SMS alarm setting SMS includes device ID disable SMS includes signal value diablec. Edit RTU Command                                                                                                    | × |
| COM                                                                                                    | RT600 Config Tool v1.0.3     Image: Config Tool v1.0.3       SMS alarm setting       SMS includes device ID       disable       SMS includes signal value                                                                                                    | × |
| COM<br>Cellular<br>Cellular<br>Cellular                                                                                                    | RT600 Config Tool v1.0.3     -       © Tool       SMS alarm setting       SMS includes device ID       disable       SMS includes signal value       diablec                                                                                                    |   |
| COM<br>Cellular<br>Cellular<br>Cellular<br>Cellular<br>Cellular<br>Cellular<br>Cellular<br>Cellular<br>Cellular<br>Cellular<br>Cellular<br>Cellular<br>Cellular<br>Cellular<br>Cellular<br>Cellular | RT600 Config Tool v1.0.3     Image: Config Tool v1.0.3       SMS alarm setting       SMS includes device ID       disable       SMS includes signal value                                                                                                    |   |
| COM<br>Cellular<br>Cellular<br>Cellular<br>Cellular<br>Cellular<br>Cellular<br>Cellular<br>Cellular<br>Cellular                                                                                     | RT600 Config Tool v1.0.3       Image: Config Tool v1.0.3         SMS alarm setting         SMS includes device ID       disable •         SMS includes signal value       diablec •                                                                                                    | ~ |
| RT600 Config<br>& COM<br>Cellular<br>ش Cellular<br>RTU<br>> Location<br>Manage<br>ش Others<br>Upgrade                                                                                               | RT600 Config Tool v1.0.3       -         G Tool       SMS alarm setting         SMS includes device ID       disable •         SMS includes signal value       diablec •                                                                                                    |   |
| <ul> <li>RT600 Confident</li> <li>Serial APP.</li> <li>Serial APP.</li> <li>RTU</li> <li>Location</li> <li>Manage</li> <li>Others</li> <li>Upgrade</li> <li>Product Info</li> </ul>                 | RT600 Config Tool v1.0.3     Tool     SMS alarm setting     SMS includes device ID disable   SMS includes signal value diablec<     Edit RTU Command   Edit RTU Command     SMS Config   Connect © Disconnect     Import   Factory Default     A Read   Save                                                                                                    |   |

Shenzhen Wlink Technology Co.,Limited

#### **RTU Settings**

V1.0.3

COM3,57600-1, none-+++++

www.wlink-tech.com

# Shenzhen Wlink Technology Co., LTD 深圳市徳传物联技术有限公司

#### RT600 User Manual

| Parameters              | Description                                                                 | Instruction                                                                                                    | Default            |
|-------------------------|-----------------------------------------------------------------------------|----------------------------------------------------------------------------------------------------|--------------------|
| RTU Function            | Disable/ Enable                                                             | RTU. is used for data collection from Al and DI interface                                                                                                    | NULL               |
| Alarm                   | Data, SMS, Data +SMS modes<br>options                                       | [Data Alarm] Edit data alarm settings via<br>RTU command in Config tool<br>[SMS Alarm] Edit SMS alarm settings via<br>RTU command in Config tool<br>[Data+SMS Alarm] Edit data/SMS alarm<br>settings via RTU command in Config tool |                    |
| Protocol                | WLINK protocol, Modbus-RTU, SMS only and custom options                     | [WLINK Protocol] WLINK Protocol<br>[Modbus-RTU]                                                                                                    |                    |
| Local Modbus<br>Address | Local device Modbus address                                                 | Hex                                                                                                    | NULL               |
| Report Interval         | Send collection data to server as interval time                             | 0~65535s                                                                                                    | 10s                |
| Reconnection            | Reconnection interval when connection is failed to server.                  | 5~65535s                                                                                                    | 10s                |
| Auto Offline            | RTU will be automatically offline after completed data collection.          |                                                                                                    | Unavailable<br>now |
| Server IP               | Transmit collection data to defined IP address                              |                                                                                                    |                    |
| Port                    | Transmit collection data to defined port                                    |                                                                                                    |                    |
| Protocol                | Transmit collection data to defined protocol                                |                                                                                                    |                    |
| Domain                  | Used for dynamic IP address in HQ.                                          | Only setup server IP as 0.0.0.0, it's available.                                                                                                    | N/A                |
| Heartbeat<br>Interval   | 0~65535s                                                                    | RTU will automatically send heartbeat to<br>server in order to keep connection.<br>0 means no heartbeat.                                                                                                    | 0                  |
| SMS Alarm               | Disable/Enable                                                              | Add device ID in SMS. Device ID must be<br>unique<br>Add AI/DI signal value in SMS                                                                                                    |                    |
| Edit RTU<br>Command     | RTU commands are programmable to collect AI/DI and serial port Modbus data. | Different sensor with different type AI/DI.<br>So the command script will be different.<br>Chapter No.4 includes an instance for<br>temperature sensor Command script as<br>reference.                                              |                    |

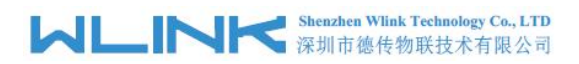

# 3.2.5 GPS Location Settings

| 0                     | RT600 Config Tool v1.0.3 – 🗆 🔼 🗶                                                   |
|-----------------------|------------------------------------------------------------------------------------|
| RT600 Confiç          | g Tool                                                                             |
|                       | Run Mode                                                                           |
| f COM                 | Location Disabled -                                                                |
| <del>ल</del> Cellular | Timing Report 10 5~65535 secs                                                      |
| 🏚 Serial APP.         | Quick Report 10 5~65535 secs                                                       |
| 😲 RTU                 | Auto Shut Down Disabled 💌                                                          |
|                       | Communication Setting                                                              |
| Location              | Server IP 0.0.0.0 Port 40009 Protocol UDP -                                        |
| 🕒 Manage              | Domain                                                                             |
| 🔁 Others              | Reconnection 10 5~65535 secs                                                       |
| C. Ungrade            | Insert Device ID at head                                                           |
| - spgrade             |                                                                                    |
| 🔤 Product Info        | Save 🖉 Config Sconnect Disconnect E Import E Factory Default A Read 🖑 Save         |
|                       | 1                                                                                  |
|                       |                                                                                    |
| V1.0.3                | COM3,57600-1, none-++++++ Shenzhen Wlink Technology Co.,Limited www.wlink-tech.com |

#### GPS Location settings instruction

| Parameters    | Description                                                                                                    | Instruction | Default |
|---------------|----------------------------------------------------------------------------------------------------|-------------|---------|
| Location      | Disable/Enable                                                                                                    |             | Disable |
| Timing Report | Send GPS data as timing report time.<br>This feature is pointed at fixed<br>location. Suggest configure value<br>more than 600s to save data traffic. | 5~65535s    | 10s     |
| Quick Report  | Send GPS data as quick report time.<br>This feature is pointed at moved<br>location. Once the location is moved<br>more than 50m, RT600 will report   | 5~65535s    | 10s     |

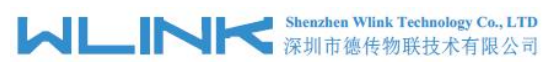

| Parameters     | Description                                                                  | Instruction                                      | Default |
|----------------|------------------------------------------------------------------------------|--------------------------------------------------|---------|
|                | current GPS data to server traffic.                                          |                                                  |         |
| Auto Shut Down | Unavailable now                                                              |                                                  |         |
| Server IP      | Transmit GPS data to defined IP address                                      | Enable/Disable                                   | Disable |
| Port           | Transmit GPS data to defined port                                            | 6 visible characters                             |         |
| Protocol       | Transmit GPS data to defined protocol                                        |                                                  |         |
| Domain         | Used for dynamic IP address in HQ.                                           | Only setup server IP as 0.0.0.0, it's available. |         |
| Insert ID      | Insert device ID into GPS data<br>package in order to identify which<br>RTU. |                                                  |         |

## 3.2.6 RTU Remote Management Settings

| 0                     | RT600 Config Tool v1.0.3                                                           | ×      |
|-----------------------|------------------------------------------------------------------------------------|--------|
| RT600 Confi           | g Tool                                                                             |        |
|                       | Remote Management                                                                  |        |
| St COM                | Run Mode 🗸                                                                         |        |
| <del>ल</del> Cellular | Starting Interval 1440 010~65535 secs                                              |        |
| Serial APP.           | Server IP 0.0.0.0 Port 51010                                                       |        |
| 😍 RTU                 | Domain detran.eicp.net                                                             |        |
| > Location            | Reconnection 1440 secs                                                             |        |
| 🖳 Manage              |                                                                                    |        |
| 🕵 Others              |                                                                                    |        |
| 🕵 Upgrade             |                                                                                    |        |
| Product Info          | 🐔 Config 🕘 Connect 🔘 Disconnect 🕒 Import 🗠 Export 🗅 Factory Default 🕴 Read         | ∜ Save |
|                       |                                                                                    |        |
| V1.0.3                | COM3,57600-1, none-++++++ Shenzhen Wlink Technology Co.,Limited www.wlink-tech.com |        |

RTU Remote management settings instruction

RT600 User Manual

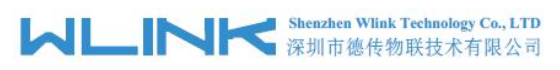

| Parameters     | Description                                                                                                 | Instruction                                                      | Default |
|----------------|----------------------------------------------------------------------------------------------------|------------------------------------------------------------------|---------|
| Run Mode       | Disable/Enable                                                                                              |                                                                  |         |
| Start Interval | RT600 will connect to remote<br>management software as this start<br>interval time.                         | 0 means this function is invalid.                                |         |
| Remote IP      | Remote management software static<br>IP address                                                             |                                                                  | 0.0.0.0 |
| Port           |                                                                                                    | 0~65535                                                          | 40001   |
| Domain Name    | Used for dynamic IP in HQ.                                                                                  | Domain name is available when the IP<br>address is setup 0.0.0.0 | NULL    |
| Reconnection   | RT600 will reconnect to remote<br>management software as this interval<br>time when the connection is down. | 0~65535s                                                         |         |

# 3.2.7 RTU Others Settings

| 0             | RT600 Config Tool v1.0.3 – 🗆 🗙                                                      |
|---------------|-------------------------------------------------------------------------------------|
| RT600 Confi   | g Tool                                                                              |
|               | SMS Setting                                                                         |
| A COM         | SMS No.                                                                             |
| 📾 Cellular    |                                                                                     |
| A Corial ADD  | Clock                                                                               |
| ag Senai APP. | RTC Clock 2017-05-27 🔽 00-00-00 🛧 🖞 Read 🖞 Save                                     |
| 😳 RTU         | Others                                                                              |
| > Location    | Debugging Disabled -                                                                |
| To Managa     | Switch cmd ++++++                                                                   |
| le Manage     |                                                                                     |
| 🛱 Others      | 會 Erase Collection Data                                                             |
| 🕂 Upgrade     |                                                                                     |
|               |                                                                                     |
| Product Info  | Source     Disconnect     Import     Export     Factory Default     A Read     Save |
|               |                                                                                     |
|               |                                                                                     |
|               |                                                                                     |
| V1.0.3        | COM3,57600-1, none-++++++ Shenzhen Wlink Technology Co.,Limited www.wlink-tech.com  |

RTU Other Settings instruction

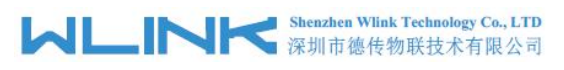

#### RT600 User Manual

| Parameters               | Description                                                                                                    | Instruction                                                               | Default            |
|--------------------------|----------------------------------------------------------------------------------------------------|---------------------------------------------------------------------------|--------------------|
| SMS Function             | SMS function is for SMS alarm and SMS RTU configuration only                                                                                                    |                                                                           |                    |
| SMS No.                  | Support to configure 11 phone<br>number as Max                                                                                                    | The first number acts as administration which might manage other numbers. |                    |
| RTU Clock                | Configure Clock by manual                                                                                                    |                                                                           |                    |
| Debugging                | RTU debugging information                                                                                                    |                                                                           |                    |
| Switch CMD               | RT600 will be switched to<br>configuration mode from transmission<br>mode. After switched to configuration<br>mode, The RT600 will enter command<br>mode to communicate with end<br>device. |                                                                           | Unavailable<br>now |
| Erase Collection<br>Data | Erase collection data in Flash                                                                                                    |                                                                           |                    |

### 3.2.8 RTU Upgrade

| 0                     | F                                                                       | RT600 Config Tool v1.0.3              | X                  |
|-----------------------|-------------------------------------------------------------------------|---------------------------------------|--------------------|
| RT600 Confi           | g Tool                                                                  |                                       |                    |
|                       | Upgrade                                                                 |                                       |                    |
| a com                 | Choose FW                                                               |                                       | A                  |
| <del>ल</del> Cellular | FW Name                                                                 |                                       |                    |
| 🔹 Serial APP.         | Version                                                                 |                                       |                    |
| 😨 RTU                 | FW Size                                                                 |                                       |                    |
|                       | FW Checksum                                                             |                                       |                    |
| > Location            |                                                                         |                                       |                    |
| 🖳 Manage              | Start                                                                   |                                       |                    |
| 🔁 Others              |                                                                         |                                       |                    |
| 🕵 Upgrade             |                                                                         |                                       |                    |
| 📰 Product Info        | Connect Obscon                                                          | nect Factor                           | ry Default         |
|                       | The serial port has been opened.<br>Connecting RT600<br>Connected RT600 |                                       | Ĵ                  |
| V1.0.3                | COM3,57600-1, none-+++++                                                | Shenzhen Wlink Technology Co.,Limited | www.wlink-tech.com |

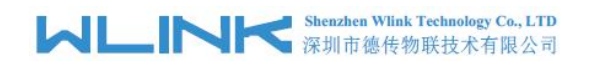

#### **RTU Upgrade instruction**

| Parameters           | Description           | Instruction | Default |
|----------------------|-----------------------|-------------|---------|
| Choose<br>Firmware   | Choose firmware       |             |         |
| Firmware Name        | Firmware name         |             |         |
| Version              | Firmware version      |             |         |
| Firmware Size        | Firmware size         |             |         |
| Firmware<br>Checksum | Firmware Verification |             |         |

# 3.2.9 RTU Information

| 0                     |                                                                         | RT600 Config Tool v1.0.3                                                      | ×      |
|-----------------------|-------------------------------------------------------------------------|-------------------------------------------------------------------------------|--------|
| RT600 Confi           | g Tool                                                                  |                                                                               |        |
|                       | Product Info                                                            |                                                                               |        |
| COM 👔                 | Name                                                                    | V20                                                                           |        |
| <del>@</del> Cellular | Model                                                                   | V20-G12T                                                                      |        |
| 🏤 Serial APP.         | Firmware                                                                | 87.10.00                                                                      |        |
| To price              | Serial Number                                                           | 100000171100019                                                               |        |
| © RIU                 | Serial Port                                                             | 2                                                                             |        |
| > Location            | DI Interface                                                            | 2                                                                             |        |
| 🖳 Manage              | AI Interface                                                            | 2                                                                             |        |
| • Others              | DO Interface                                                            | 0                                                                             |        |
| - Others              | Storage(MB)                                                             | 8                                                                             |        |
| 🔁 Upgrade             | GPS Module                                                              | Support                                                                       |        |
| 🖬 Product Info        | 🕺 Config 🖉 Co                                                           | onnect Disconnect Information Information Information Information Information | ♦ Save |
|                       | Read parameter comple<br>Read system parameter<br>Read the local comman | ted<br>completed<br>d parameters completed                                    | ~      |
| V1.0.3                | COM3,57600-1, none-1, -                                                 | +++++ Shenzhen Wlink Technology Co.,Limited www.wlink-tech.com                |        |

#### **RTU** Information instruction

| Parameters | Description | Instruction | Default |
|------------|-------------|-------------|---------|
| Name       |             |             |         |
| Model      |             |             |         |
| Firmware   |             |             |         |

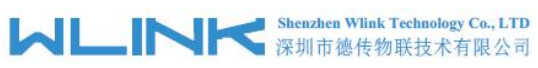

| Parameters    | Description | Instruction | Default |
|---------------|-------------|-------------|---------|
| Serial Number |             |             |         |
| Al Interface  |             |             |         |
| DI Interface  |             |             |         |
| DO Interface  |             |             |         |
| Storage(MB)   |             |             |         |
| GPS Module    |             |             |         |

RT600 User Manual

0

4 Programmable Command Dem

RT600 Config Tool v1.0.3 RT600 Config Tool Jomain I COM 🏦 Heartbeat Interval Setting 0~65535 seconds 10 Heartbeat <del>@</del> Cellular Restant APP. SMS alarm setting SMS includes device ID disable -SMS includes signal value diablec -C RTU > Location Edit RTU Command 🖳 Manage SET\_ADDR 1; VARS W UAI[2]; VARS W UAI(2); INTF 1000 U UAIV; IN\_UA\_B UAI(1),2,020300000002A,100; CAL UAIV = UAI(1) << 16 | UAI(2); SLEEP 1000; Cthers 🔃 Upgrade Product Info import Export Default 💦 Config O Connect O Disconnect A Read 🛉 Save saving parameters... ~ saved Saving local commands... Saved V1.0.3 COM6,57600-1, none-1, ++++++ Shenzhen Wlink Technology Co.,Limited www.wlink-tech.co

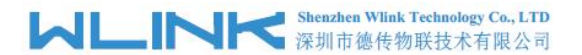

| SET_ADDR 1 | // Configured INTF variable Slave address for 1 |
|------------|-------------------------------------------------|
|            |                                                 |

VARS W UAI[2]; // Defined double-byte integer array for 2

INTF 1000 U UAIV; // Defined Unsigned four-byte integer, no vaule, register address 1000. Keep the register address 1000 as the same as RTU management platform.

IN\_UA\_B UAI[1],2,02030000002A,100; // Read 2 Analog, then save them to specified position space which is from UAI[1]. Timeout 100ms.

CAL UAIV = UAI[1] << 16 | UAI[2]; // calculate formula

NOTE

Introduce parameter as below.

UAI[1] First Analog variable

2 read 2 analog in succession.

02030000002A Modbus command without CRC checksum.

100 Timeout, unit is ms. No wait if remove this value.